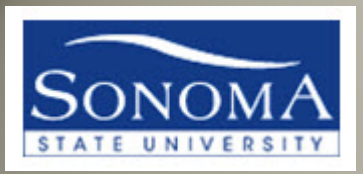

# ADVISOR CENTER OVERVIEW

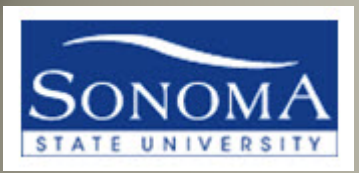

## Navigating to the Advisor Center

• From <u>www.sonoma.edu</u> click Login

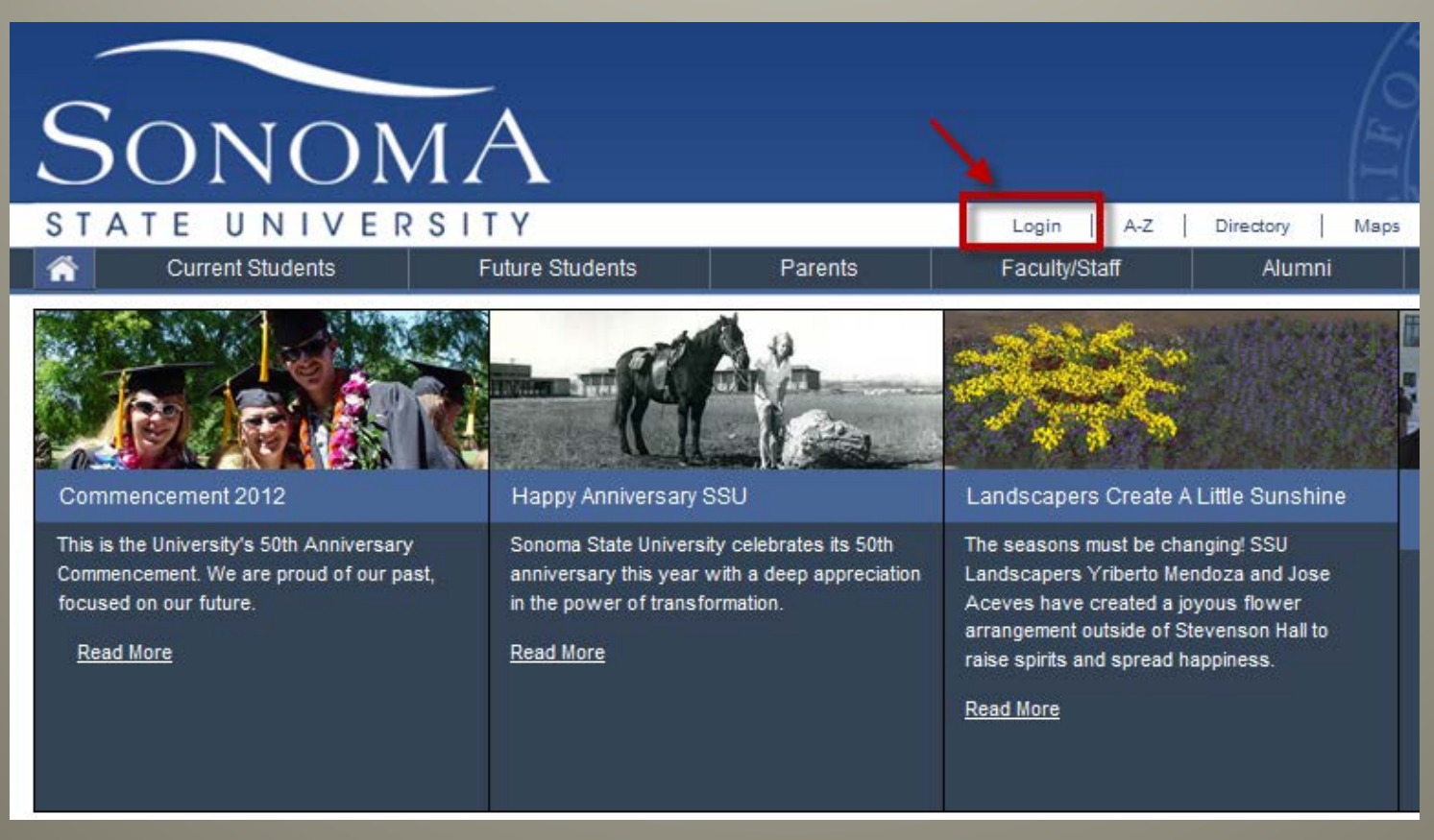

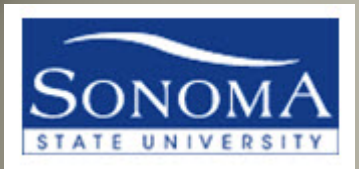

# Login into SSU Online Services

| TATE           | UNIVERSITY                                                                                                    | 1                            | A-Z                              | Directory Maps | Calendar   Emerger       |
|----------------|----------------------------------------------------------------------------------------------------|------------------------------|----------------------------------|----------------|--------------------------|
| Log into SSU C | nline Services                                                                                                    | Parents                      | Faculty/Staff                    | Alumni         | Friends                  |
| Username       | SONOMA                                                                                                    |                              | With Onli                        | ne Servic      | access.                  |
| Password       | •••••                                                                                                    |                              | Seawolf Mail<br>Parking Services | you cu         | LDAP Sea<br>One Card Sea |
|                | Forgot Your Password?                                                                                                    | N                            | Moodle<br>Payments               |                | Fina<br>Clas             |
| Note:This logi | n screen only works if you already have SSU Se<br>nd have an account on the supported system(s).<br>eir username and password with the Online PIN. | awolf<br>Students<br>Master. | Exchange                         |                |                          |

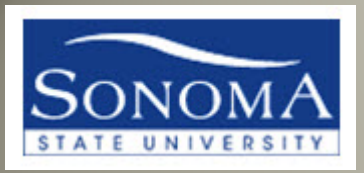

# Click on MySSU

#### To access PeopleSoft, click on MySSU

| ,<br>\ | Sonor                | мA                                                               |                                                               |                                |   |                                       |
|--------|----------------------|------------------------------------------------------------------|---------------------------------------------------------------|--------------------------------|---|---------------------------------------|
|        | STATE UNIVE          | RSITY                                                            |                                                               | A-Z                            | : | Directory                             |
| ľ      | Current Students     | Future Students                                                  | Parents                                                       | Faculty/Staff                  |   | Alumr                                 |
|        | Swelcome Sally       | Sonoma                                                           |                                                               |                                |   |                                       |
|        | MySSU                | Your link to Oracle/Peopleso<br>rosters, financial aid, reportin | oft. Access grades, re                                        | egistration,                   | Ρ | assword Ma                            |
| Ľ      | Status: MySSU is up. | <ul> <li>Faculty MySSU Help</li> </ul>                           |                                                               |                                |   | Your pas                              |
|        | Eaculty/Staff Email  | This links to Outlook Web A                                      | oplication and your S                                         | SU Exchange                    |   | , , , , , , , , , , , , , , , , , , , |
|        | Faculty/Stan Eman    | account for email and calend                                     | dar. <u>Email Help</u>                                        |                                | Y | our White P                           |
|        | Moodle               | The University's Learning Ma<br>university courses are reflect   | anagement System. A<br>ted in Moodle, but so<br>other convers | All official<br>me instructors | Y | our SSU Em                            |

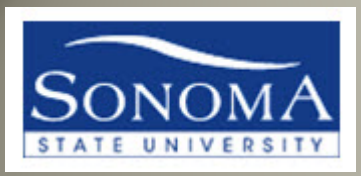

# Choose a "Center"

- From this page, you can access the Advisor Center.
- Depending on your role at SSU, you might have other "Centers" available.

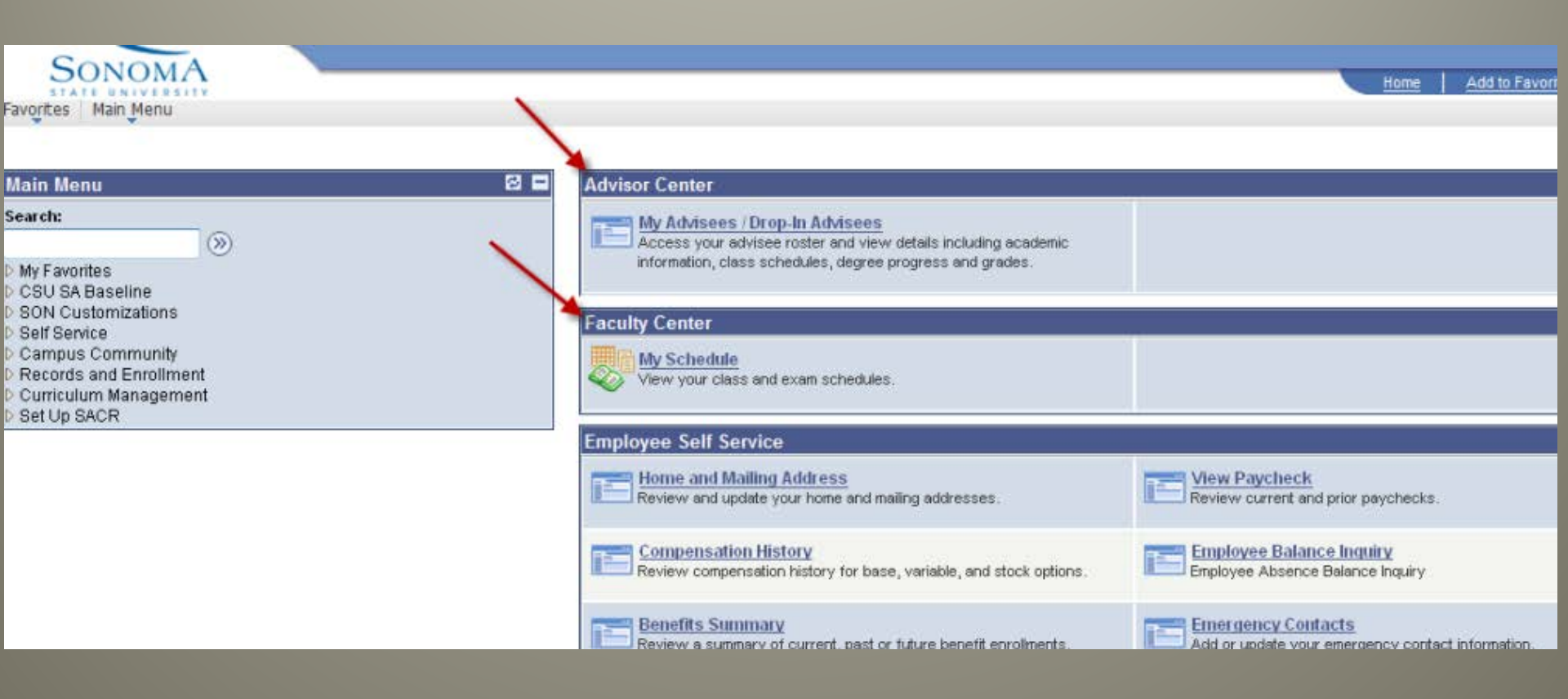

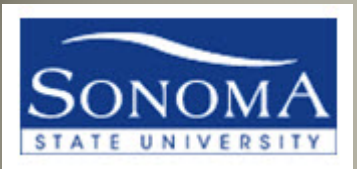

# My Advisees/Drop-In Advisees

# Click here to access assigned advisees, or to search for any student

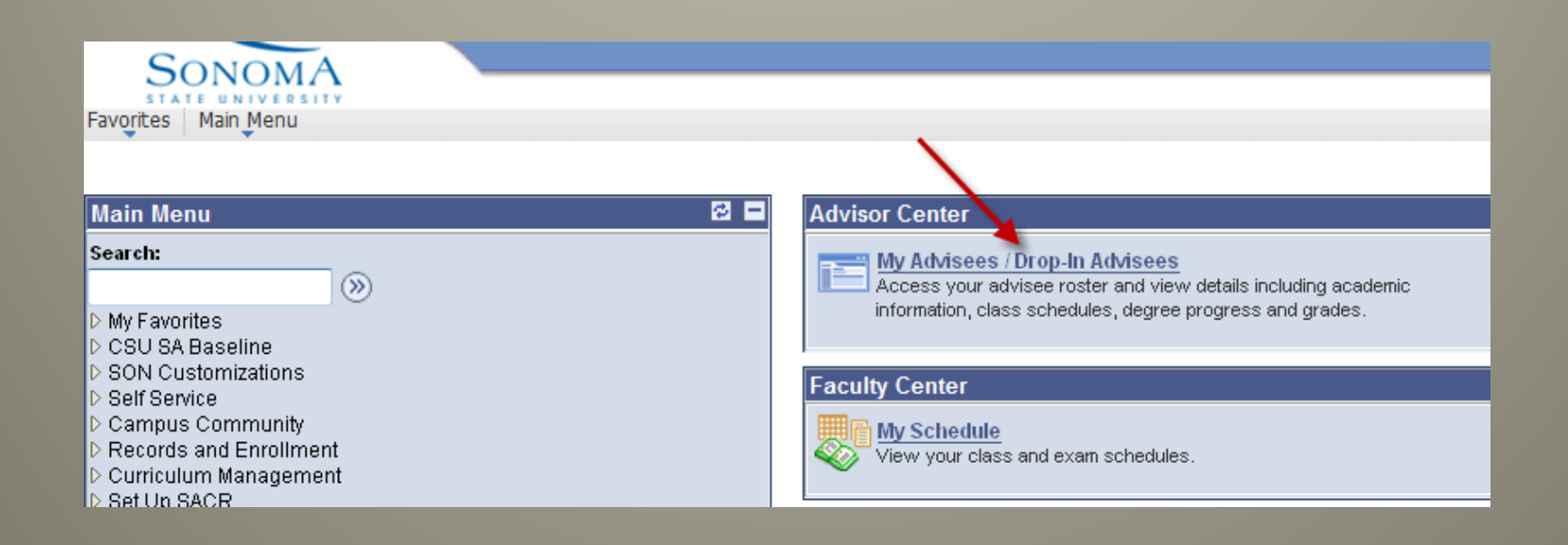

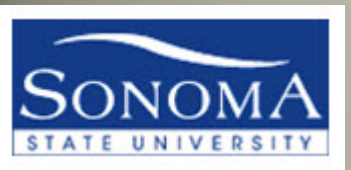

# My Advisees

If your department assigns advisees, you will see students listed on the My Advisees page and you can view their details from this page

|     | Sar      | n Seawolf             |                 |                 |                    |
|-----|----------|-----------------------|-----------------|-----------------|--------------------|
|     |          | Advisor Center        |                 | Class Search    |                    |
| m   | vy advis | iees student cente    | or general info | transfer credit | academics          |
| v ž | Advis    | iees                  |                 |                 |                    |
|     |          |                       |                 |                 |                    |
|     | VIEW     | DATA FOR OTHER STUDEN | 7.8             |                 |                    |
|     |          |                       |                 |                 | Find 1             |
|     | Notify   | Name                  | ID              | Committee       | View Student De    |
| 1   | 173      | Aabel.                | 00              |                 | View Student Det   |
| 2   | 10       | Abram                 | 00              |                 | View Student Det   |
| з   | 10       | Adama                 | 00              |                 | View Student Det   |
| 4   |          | Adler.(               | 00              |                 | View Student De    |
| 5   | 10       | Aflatos               | 00              |                 | View Student De    |
| 6   | 10       | Aggio.                | 00              |                 | View Student Del   |
| 7   | 10       | Aiello,I              | 00              |                 | View Student Del   |
| 8   | 0        | Aizena                | 00              |                 | View Student Det   |
| 9   | 10       | Al Maz                | 00              | 1               | View Student Det   |
| 10  | 10       | Al-Kay                | 00              | 1               | View Student Det   |
| 11  | 0        | Alberts               | 00              |                 | View Student Det   |
| 12  | 10       | Alsanti               | 00              |                 | View Student Det   |
| 13  | 10       | Aldrich               | 00              |                 | View Student Det   |
| 3   | 1000     | Alleste               |                 |                 | Mary St. Ares Bart |

OR

If your department does not assign advisees in PeopleSoft, or if you are with a new "drop-in" student, then you can use the View Data for other students green button to search for any student

| Faculty Center   | ſ              | Advisor Center | )[            |
|------------------|----------------|----------------|---------------|
| advisees         | student center | general info   | transfer cred |
|                  |                |                |               |
| dvisees          |                |                |               |
| arisees          |                |                |               |
|                  |                |                |               |
| <b>X</b>         |                |                |               |
|                  |                |                |               |
| VIEW DATA FOR OT | THER STUDENTS  |                |               |
|                  |                |                |               |

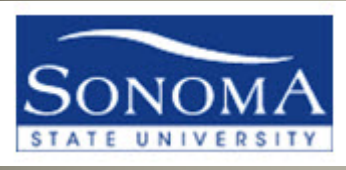

| SU<br>Favorites                                                                               |                 | Self Service               | Home<br>> Advis | Add to Fav | <u>vorites</u>  <br>> My Ad | <u>Sign ou</u><br>Ivisees | <u>t</u> |
|-----------------------------------------------------------------------------------------------|-----------------|----------------------------|-----------------|------------|-----------------------------|---------------------------|----------|
| Advisee's                                                                                     | Student C       | enter                      |                 | •          |                             |                           | *        |
| Enter any information you have and click Search. Leave fields blank for a list of all values. |                 |                            |                 |            |                             |                           |          |
| Find an Ex                                                                                    | isting Value    |                            |                 |            |                             |                           |          |
| Limit the nur                                                                                 | nber of results | to (up to 300              | ): 300          |            |                             |                           |          |
| ID:                                                                                           | begins with     | ▼                          |                 | Q          |                             |                           |          |
| Campus ID:                                                                                    | begins with     | ▼                          |                 |            |                             |                           |          |
| National ID:                                                                                  | begins with     | •                          |                 |            |                             |                           | Ξ        |
| Last Name:                                                                                    | begins with     | <ul> <li>sonoma</li> </ul> |                 |            |                             |                           |          |
| First Name:                                                                                   | begins with     | ▼ S                        |                 |            |                             |                           |          |
| Case Se                                                                                       | nsitive         |                            |                 |            |                             |                           |          |

After clicking on "View Data for Other Students", you can search for any student using their SSU ID or their name

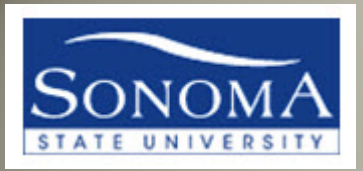

## ADVISOR CENTER -STUDENT CENTER TAB

| Sam Seawolf   | , in the second second s | •              |                 |           |
|---------------|----------------------------------------------------------------------------------------------------|----------------|-----------------|-----------|
| Faculty Cer   | nter                                                                                                    | Advisor Center | Clas            | ss Search |
| my advisees   | student center                                                                                                    | general info   | transfer credit | academics |
| dvisee Studer | nt Center                                                                                                    |                |                 |           |

Once you are on the "My Advisees" page, notice the tabs and subtabs at the top of the page. This is the new look and feel of the Advisor Center. You will see mostly the same thing the student sees in their own "Student Center".

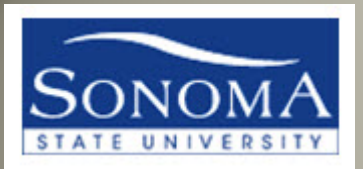

### ADVISOR CENTER – GENERAL INFO TAB

| Sam Seawolf          |                       |                 |           |
|----------------------|-----------------------|-----------------|-----------|
| Faculty Center       | Advisor Center        | Cla             | ss Search |
| my advisees student  | t center general info | transfer credit | academics |
| Advisee General Info |                       |                 |           |
| Sally Sonoma         |                       |                 |           |
| -                    |                       |                 |           |
| Service Indicators   | Initiated Checklists  |                 |           |
| National ID          | <u>Personal Data</u>  | COL             | LAPSE ALL |
| Empil Addresses      | Rhones                |                 |           |
| Linan Addresses      | <u>r 1101123</u>      | EXF             | AND ALL   |
|                      |                       |                 |           |

# The General Info tab is another way to view personal information about your student

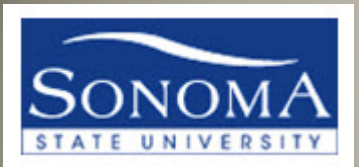

### ADVISOR CENTER – TRANSFER CREDIT TAB

| Favorites Main Menu > Self Service > Advisor Cen                                                                                           | ter > My Ad | dvisees   |                                             |  |  |  |  |  |
|----------------------------------------------------------------------------------------------------|-------------|-----------|---------------------------------------------|--|--|--|--|--|
| Faculty Center     Advisor Center     Class Search       my advisees     student center     general info     transfer credit     academics |             |           |                                             |  |  |  |  |  |
| Advisee Transfer Credit                                                                                                    |             |           |                                             |  |  |  |  |  |
| Sally Sonoma                                                                                                    |             | 001643283 |                                             |  |  |  |  |  |
| ▽ Summary of External Units                                                                                                    |             |           |                                             |  |  |  |  |  |
| Transfer Credit                                                                                                    |             |           | Transfer (External) Credit                  |  |  |  |  |  |
| Institution                                                                                                    | Units       | GPA       | At the left is a summary of all applicable  |  |  |  |  |  |
| Santa Rosa Junior Col                                                                                                    | 36.000      | 2.889     | transfer credit. All sources of college,    |  |  |  |  |  |
| Mendocino Comm Col                                                                                                    | 4.000       | 4.000     | test, and other transfer credit are listed. |  |  |  |  |  |
| Adjustments                                                                                                    | 0.000       |           | Adjustments: A maximum of 70 semester       |  |  |  |  |  |
| Total Units                                                                                                    | 40.000      | 3.000     | (105 quarter) units earned at all           |  |  |  |  |  |

The Transfer Credit tab is your new place to view the Transfer credit report, which is now separate from the Academic Requirements Report (formerly the DPR)

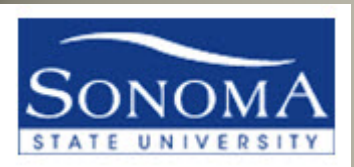

# ADVISOR CENTER

| - ACAD                                           | LIVIICS IA                  | D            |                   |
|--------------------------------------------------|-----------------------------|--------------|-------------------|
| Favorites Main Menu > Self Service > Advisor Cer | nter > My Advisees          |              |                   |
| Sam Seawolf                                      |                             |              |                   |
| Faculty Center Adv                               | isor Center                 | Class Search |                   |
| my advisees student center ge                    | eneral info transfer credit | acad         | emics             |
| Advisee Academics                                |                             |              |                   |
| Sally Sonoma                                     |                             |              |                   |
| Institution / Career / Program                   |                             |              | edit program data |
| SOCMP - Sonoma State University                  | Program:                    | UGRD         | Undergraduate     |
| UGRD - Undergraduate                             | Student Career Nbr:         | 0            |                   |
| UGRD - Undergraduate                             | Status:                     | Active       | as of 09/14/2010  |
|                                                  | Admit Term:                 | 2037         | Fall 2003         |
|                                                  | Expected Graduation:        | 2133         | Spring 2013       |
|                                                  | Approved Load:              | Full-Time    |                   |
|                                                  | Load Determination:         | Base On U    | nits              |
|                                                  | Loval Datamination          |              | - 14-             |

The Academics tab provides student academic history

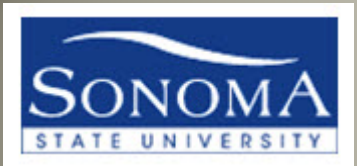

### ADVISOR CENTER – CLASS SEARCH TAB

| Faculty Cer             | nter                  | Advisor Center        |             | Class Search      |
|-------------------------|-----------------------|-----------------------|-------------|-------------------|
| sea                     | irch for classes      |                       | brow        | se course catalog |
| Search for Clas         | ses                   |                       |             |                   |
| Enter Search Ci         | riteria               |                       |             |                   |
|                         |                       |                       |             |                   |
| Institution             | Sonoma State          | University            | •           |                   |
| Term                    | Fall 2008             |                       | •           |                   |
| Select at least 2 searc | h criteria. Click Sea | rch to view your sear | ch results. |                   |
| lass Search Criteri     | a                     |                       |             |                   |
| Course Subject          | select subje          | ect                   |             |                   |
| Course Number           | is exactly            | •                     |             |                   |
| Course Career           |                       |                       |             |                   |
|                         | (contract)            |                       |             |                   |

Click on the Class Search tab to access the Search for Classes which is the current term schedule, or Browse course catalog for all courses

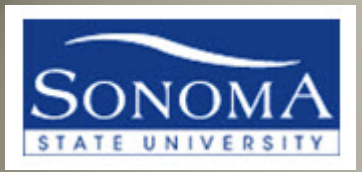

# ADVISOR CENTER – STUDENT

#### **CENTER TAB**

Let's return to the Advisor Center Tab → Student Center sub-tab, or the Advisee Student Center.

Click the yellow "Return to Search" if the wrong student name is displaying.

| Faculty Cente                                                                                      | r Advisor Ce                                                                                                    | enter                                                                                          |
|----------------------------------------------------------------------------------------------------|----------------------------------------------------------------------------------------------------|------------------------------------------------------------------------------------------------|
| my advisees                                                                                        | student center general                                                                                                    | info transfer cr                                                                               |
| Advisee Student                                                                                    | Center                                                                                                    |                                                                                                |
| Sally Sonoma                                                                                       |                                                                                                    |                                                                                                |
| Academics                                                                                          |                                                                                                    |                                                                                                |
| Contraction of the second state of the                                                             |                                                                                                    |                                                                                                |
| My Class Schedule<br>Shopping Cart                                                                 | (i) You are not en                                                                                                    | nrolled in classes.                                                                            |
| My Class Schedule<br>Shopping Cart                                                                 | (j) You are not en                                                                                                    | nrolled in classes.                                                                            |
| My Class Schedule<br>Shopping Cart<br>other academic                                               | (i) You are not en                                                                                                    | nrolled in classes.                                                                            |
| My Class Schedule<br>Shopping Cart<br>other academic •<br>Personal Informatio                      | You are not en                                                                                                    | nrolled in classes.                                                                            |
| My Class Schedule<br>Shopping Cart<br>other academic •<br>Personal Informatio                      | You are not en Solution Contact Information                                                                                                    | nrolled in classes.                                                                            |
| My Class Schedule<br>Shopping Cart<br>other academic •<br>Personal Informatio<br>Emergency Contact | You are not enternot enternot       Image: Contact Information       My Home Address                                                                                                    | nrolled in classes.<br>My Mailing Address                                                      |
| My Class Schedule<br>Shopping Cart<br>other academic •<br>Personal Informatio<br>Emergency Contact | You are not enternoted and anternoted anternoted ant | My Mailing Address<br>1900 Forest throu<br>Trees Drive                                         |
| My Class Schedule<br>Shopping Cart<br>other academic •<br>Personal Informatio<br>Emergency Contact | You are not en In Contact Information My Home Address 1784 East 83rd St San Jose, CA 94954                                                                                                    | My Mailing Address<br>1900 Forest throw<br>Trees Drive<br>Rohnert Park, CA                     |
| My Class Schedule<br>Shopping Cart<br>other academic •<br>Personal Informatio<br>Emergency Contact | You are not enternation           Image: Contact Information           My Home Address           1784 East 83rd St           San Jose, CA 94954           My Home Phone                                                                                                    | My Mailing Address<br>1900 Forest throu<br>Trees Drive<br>Rohnert Park, CA<br>My Seawolf Email |

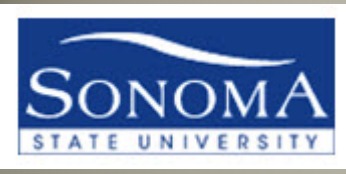

#### **ADVISEE STUDENT CENTER**

| my advisees           | student cent       | er general inf                                     | o transfer credit                                             | academics       |  |
|-----------------------|--------------------|----------------------------------------------------|---------------------------------------------------------------|-----------------|--|
| Advisee Student       | Center             |                                                    |                                                               |                 |  |
| Sherrie Sonoma        |                    |                                                    |                                                               |                 |  |
| ▼                     |                    |                                                    |                                                               |                 |  |
| Academics             |                    |                                                    |                                                               | ¥ Holds         |  |
| My Class Schedule     | Bop                | eadlines 🛛 😡 U                                     | RL                                                            | No Holds.       |  |
| Shopping Cart         |                    |                                                    |                                                               | 🗧 🌄 To Do List  |  |
|                       | This               | Week's Schedule                                    | c.h.d.h                                                       | No To Do's.     |  |
| other academic        | ()))               | Class                                              | TuTh 1:00PM -                                                 | V Advisor       |  |
|                       | 1                  | MATH 165-001<br>DIS (2679)                         | 2:50PM<br>Charles Darwin Hall<br>37                           | Program Advisor |  |
|                       |                    |                                                    | weekly schedule Þ                                             | None Assigned   |  |
|                       |                    |                                                    |                                                               |                 |  |
| 🔻 Personal Informatio | n                  |                                                    |                                                               |                 |  |
| Emergency Contact     | Conta              | ct Information                                     |                                                               |                 |  |
|                       | My H<br>140<br>Rol | ome Address<br>D3Roman Ave<br>nnert Park, CA 94928 | My Mailing Address<br>1403Roman Ave<br>Rohnert Park, CA 94928 |                 |  |
|                       | My H<br>Nor        | ome Phone<br>ne                                    | My Seawolf Email<br>linan@seawolf.sonoma.<br>edu              |                 |  |

In the Advisee Student Center, most student information is available at your fingertips and is similar to what students see in their Student Center.

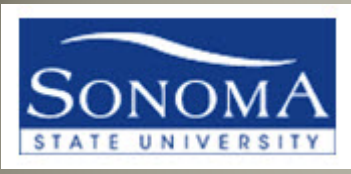

#### ADVISEE STUDENT CENTER

| ter                 |                                                  |                                                                                                    |                                                                                                    |
|---------------------|--------------------------------------------------|----------------------------------------------------------------------------------------------------|----------------------------------------------------------------------------------------------------|
|                     |                                                  |                                                                                                    |                                                                                                    |
|                     |                                                  |                                                                                                    | ▼ Holds                                                                                                    |
| Boo                 | adlines 😽 U                                      | RL                                                                                                 | Missing Document                                                                                                    |
| This V              | Veek's Schedule                                  |                                                                                                    | details 🕨                                                                                                    |
|                     | Class                                            | Schedule                                                                                           |                                                                                                    |
| 1                   | MATH 165-001<br>DIS (2679)                       | TuTh 1:00PM -<br>2:50PM<br>Charles Darwin Hall<br>37                                               | To Do List<br>Residency Questionnaire                                                                                                    |
|                     |                                                  | weekly schedule Þ                                                                                  | details 🕨                                                                                                    |
|                     |                                                  |                                                                                                    | Enrollment Dates                                                                                                    |
| Contac              | t Information                                    |                                                                                                    | Open Enrollment Dates                                                                                                    |
| My Ho<br>140<br>Roh | ome Address<br>3Roman Ave<br>nert Park, CA 94928 | My Mailing Address<br>1403Roman Ave<br>Rohnert Park, CA 94928                                      | Advisor                                                                                                    |
|                     |                                                  |                                                                                                    | Program Advisor                                                                                                    |
| My Ho<br>Non        | e Phone                                          | My Seawolf Email<br>linan@seawolf.sonoma.<br>edu                                                   | None Assigned                                                                                                    |
|                     | Contac<br>My Ho<br>Non                           | ter<br>Contact Information My Home Address 1403Roman Ave Rohnert Park, CA 94928 My Home Phone None | ter           Mathematical Schedule         Schedule           Mathematical Schedule         Tuth 1:00PM - 2:50PM           Mathematical Schedule         Tuth 1:00PM - 2:50PM           Mathematical Schedule         Schedule           Mathematical Schedule         Tuth 1:00PM - 2:50PM           Mathematical Schedule         Tuth 1:00PM - 2:50PM           Mathematical Schedule         Charles Darwin Hall           Mathematical Schedule         Weekly schedule           Method Schedule         My Hailing Address           My Home Address         My Mailing Address           1403Roman Ave         Rohnert Park, CA 94928           My Home Phone         My Seawolf Email           None         My Seawolf.sonoma, edu |

You can see the student's class schedule for this week, holds, to-do lists, enrollment appointments (if we are close to enrollment time), and student contact information

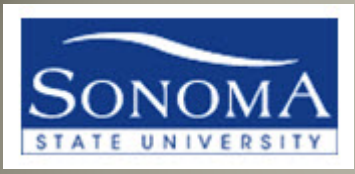

#### **ADVISING TOOLS**

| Advisee Student Cente                                                               |
|-------------------------------------------------------------------------------------|
| Sally Sonoma                                                                        |
|                                                                                     |
| Academics                                                                           |
| My Class Schedule<br>Shopping Cart                                                  |
| other academic 💌 📎                                                                  |
| Academic Requirement<br>Advisor Notes<br>Course History<br>Transcript: View Unoffic |
| Transfer Credit: Report<br>What-if Report<br>Withdrawals/Repeats<br>other academic  |

# The "other academic" pull-down menu contains various tools for your advising needs.

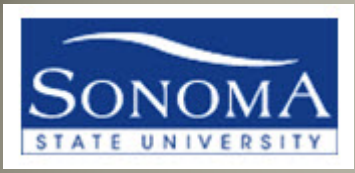

### **ADVISING TOOLS - ARR**

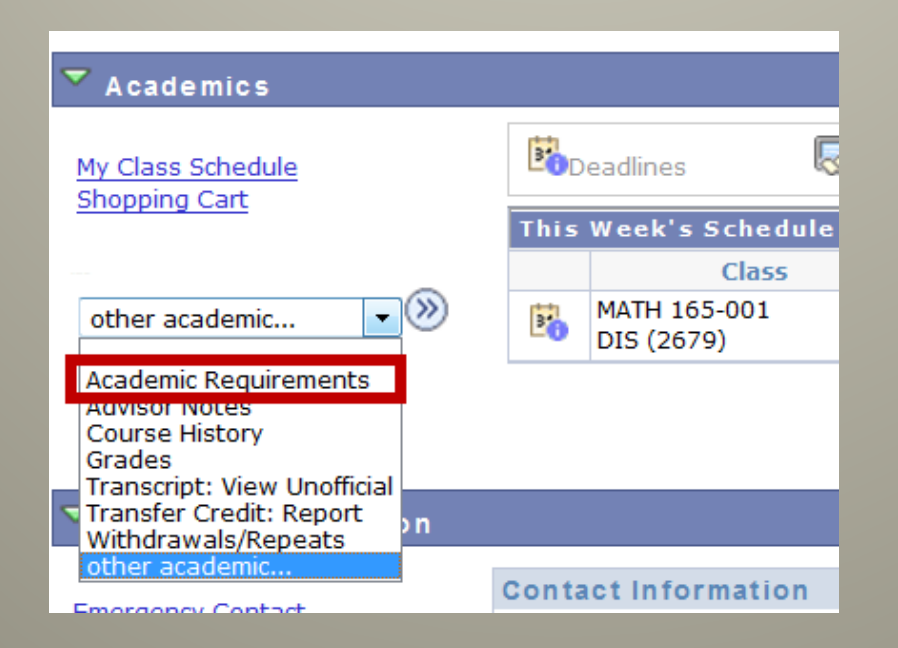

# "Academic Requirements" (ARR) is the new name for the Degree Progress report or DPR.

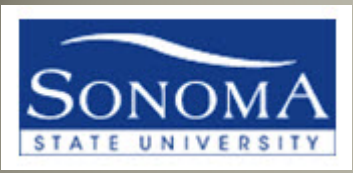

#### ADVISING TOOLS – ADVISOR NOTES

| Academics                                 |                                                                                                    |
|-------------------------------------------|----------------------------------------------------------------------------------------------------|
| My Class Schedule<br>Shopping Cart        |                                                                                                    |
| Advisor Notes                             | Advising Notes Advise ID 00: Career Undergraduate                                                                                                    |
| Advisor Notes<br>Course History<br>Grades | Advisor Notes Find 1 of 1                                                                                                    |
| Transcript: View Unofficial               | Topic       MAJOR - GENER       Advisor       Sam Seawolf       Date       04/19/2012         Show in Student Self-Service:       Image: Comparison of the second second se |
| other academic                            | Met with Sam today to discuss missing GE courses. She plans to attend SRJC over the<br>summer to take a GE Area A1 course and transfer it back to SSU.                                                                                                    |
|                                           | Student Notified?:                                                                                                    |

# You can review or add advising notes from the Advisee Student Center.

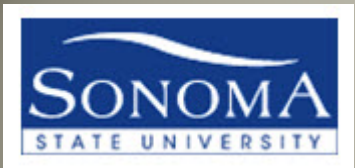

## ADVISING TOOLS – COURSE HISTORY

| * Academics                        |                          |                                                              |                           |                       |                    |                           |                                    |                                   |        |
|------------------------------------|--------------------------|--------------------------------------------------------------|---------------------------|-----------------------|--------------------|---------------------------|------------------------------------|-----------------------------------|--------|
|                                    | Advisee                  | Course History                                               |                           |                       |                    |                           |                                    |                                   |        |
| My Class Schedule<br>Shopping Cart | Sherrie                  | Sonoma                                                       |                           | 00                    |                    |                           |                                    |                                   |        |
|                                    | Below is a<br>To find mo | list of your coursework tak<br>re detail on transfer work, i | en at Sono<br>run your Ti | ma State<br>ransfer C | Univer<br>redit Re | sity and Tr<br>eport from | ansfer course w<br>the Student Cen | ork.<br>ter.                      |        |
| other academic                     |                          |                                                              | Soby                      | rt results            |                    | ٠                         |                                    |                                   |        |
| Academic Requirements              |                          |                                                              |                           | Then                  | -                  | •                         |                                    |                                   |        |
| Advisor Notes                      |                          |                                                              |                           | by                    | 1                  | sort                      |                                    |                                   |        |
| Grades                             | $\rightarrow$            |                                                              | 1                         |                       |                    |                           |                                    |                                   |        |
| Transcript: View Unofficial        |                          | Ø                                                            |                           | and a read            | A 14               | Dreamer                   |                                    |                                   |        |
| Transfer Credit: Report            |                          |                                                              | - 17a                     | materies              | 10                 | Progress                  | -                                  |                                   |        |
| other pendemic                     |                          |                                                              |                           |                       |                    |                           |                                    | 1-1:                              | of 13  |
| other academic                     | Course                   | Description                                                  | Term                      | Units                 | Grade              | Grd Points                | Repeat Code                        | Reqmnt Desig                      | Status |
|                                    | CS 115                   | Programming I                                                | Fall 2011                 | 4.00                  |                    |                           |                                    | GE Area B3<br>Specific Emphasis   | •      |
|                                    | ECON 204                 | Intro to Macroeconomics                                      | Fall 2011                 | 4.00                  |                    |                           |                                    | GE Area D5 Cont<br>Intl Perspectv | •      |
|                                    | ELECT TR                 | Transfer Elect Credit - Course                               | Fall 2011                 | 20.00                 | ERN                |                           |                                    |                                   | 4      |

"Course History" displays all courses completed, including transfer credit, SSU courses, and test credit.

You can Sort Results by grade, term, etc.

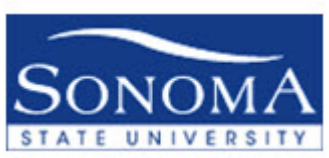

## ADVISING TOOLS – TRANSFER CREDIT REPORT

| -                           | Advisee Ira                  | nsier Credit                        |                       |             |                          |                           |                                         |         |     |
|-----------------------------|------------------------------|-------------------------------------|-----------------------|-------------|--------------------------|---------------------------|-----------------------------------------|---------|-----|
| Academics                   | Sherrie Sono                 | ma                                  |                       | 999999999   |                          |                           |                                         |         |     |
| My Class Cabadula           | Summary of Ex                | ternal Units                        |                       |             |                          |                           |                                         |         |     |
| My Class Schedule           |                              | Transfer Cr                         | edit                  |             | Transfer (               | External) (               | Credit                                  |         |     |
| Shopping Cart               | Institution                  |                                     | Units                 | GPA         | At the let               | ft is a sumr              | mary of all applica                     | able    | 11  |
|                             | Peoples Rep O                | of China                            | 30.000                |             | transfer                 | credit. All s             | sources of college                      | , test, |     |
|                             | Adjustments                  |                                     | 0.000                 |             | and othe                 | r transfer o              | redit are listed.                       |         |     |
|                             | Total Units                  |                                     | 30.000                |             | Adjustme                 | ants: A ma:               | ximum of 70 sem                         | ester   |     |
| other pendemic              |                              |                                     |                       |             | communi                  | ity colleges              | earned at all<br>may be transfer        | red to  |     |
|                             |                              | Test Cred                           | it                    |             | SSU. Com                 | munity Co                 | lege coursework                         |         |     |
|                             | Test ID                      |                                     | Units                 |             | to meet (                | G above th<br>SE and maj  | or preparation                          | e used  |     |
| Academic Requirements       |                              |                                     |                       |             | requirem                 | ents even i               | if the units will no                    | ot      |     |
| Advisor Notes               |                              |                                     |                       |             | The units                | listed as A               | djustments (if ar                       | ny l    |     |
| Course History              |                              | Other Cre                           | dit                   |             | indicated                | ) are those<br>wed toward | in excess of the                        | unit    |     |
| Course history              | Credit ID                    |                                     | Units                 |             |                          |                           |                                         |         |     |
| Grades                      |                              |                                     |                       |             | Total Unit<br>the Adjust | s: Indicate               | es those units, mi<br>llowed towards th | nus     |     |
| Transcript: View Unofficial |                              |                                     |                       |             | degree.                  |                           |                                         |         |     |
| Transfer Credit: Report     |                              |                                     |                       |             | How to R                 | ead your Tr               | ransfer Credit                          |         |     |
| Withdrawals/Repeats         |                              |                                     |                       |             |                          |                           |                                         |         |     |
| other academic              |                              |                                     |                       |             |                          |                           |                                         |         | _   |
| ourer academent             |                              | nal Units                           |                       |             |                          |                           |                                         |         |     |
|                             |                              | lit                                 |                       |             |                          |                           |                                         |         | C.  |
|                             | Transfer Course              | Detail Additional Info              |                       |             |                          |                           |                                         |         |     |
|                             | Transfer To<br>Institution T | erm Transfer Tra<br>aken Course Tit | nsfer Course<br>le    | Units Grade | Term S<br>Posted (       | ionoma<br>Iourse          | Sonoma Course<br>Title                  | Units   | G   |
|                             | Peoples Rep Of F             | ALL MATH 1234 Alg                   | ear<br>jebra/Advanced | 5.00 CR     | Fall (                   | 3ETRAN                    | GE Area B4                              | 5.000   | 0 0 |

The Transfer Credit: Report displays more of the details of the transferred courses, including test credits. Find out where the student took the course on this page.

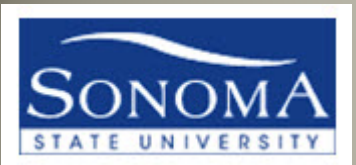

### ADVISING TOOLS – TRANSFER CREDIT REPORT

#### Advisee Transfer Credit

999999999 Sherrie Sonoma Summary of External Units Transfer Credit Transfer (External) Credit Institution Units GPA At the left is a summary of all applicable Peoples Rep Of China 30.000 transfer credit. All sources of college, test, and other transfer credit are listed. Adjustments 0.000 **Total Units** 30.000 Adjustments: A maximum of 70 semester (105 quarter) units earned at all community colleges may be transferred to SSU. Community College coursework completed above the 70 units may be used Test ID Units to meet GE and major preparation requirements even if the units will not count toward the baccalaureate degree. The units listed as Adjustments (if any indicated) are those in excess of the unit Other Credit limit allowed towards the degree. Credit ID Units Total Units: Indicates those units, minus the Adjustments, allowed towards the degree. How to Read your Transfer Credit Details of External Units Transfer Credit 62 Transfer Course Detail Transfer Term Transfer Transfer Course Sonoma Course Term Sonoma Units Grade Units Grade Title Title Institution Taken Course Posted Course Linear Peoples Rep Of FALL GETRAN GE Area B4 Fall 5.000 CR MATH 1234 Algebra/Advanced 5.00 CR China 2006 2011 B4CR5 Course Transfer Math

Click to see even more detail, including GE Area and Repeat information

| Transfer<br>Institution | Term<br>Taken | Transfer<br>Course | Transfer Course<br>Title        | Units | Grade | Term<br>Posted | Sonoma<br>Course   | Sonoma Course<br>Title            | Units  | Grade Grp | Course               | Term<br>Posted | Sonoma<br>Course   | Transfer<br>Status | Requirement<br>Designation  | Repeat<br>Code |
|-------------------------|---------------|--------------------|---------------------------------|-------|-------|----------------|--------------------|-----------------------------------|--------|-----------|----------------------|----------------|--------------------|--------------------|-----------------------------|----------------|
| Peoples Rep Of<br>China | FALL<br>2006  | MATH 1234          | Linear<br>Algebra/Advanced Math | 5.00  | CR    | Fall<br>2011   | GETRAN<br>B4CRS    | GE Area B4<br>Course Transfer     | 5.000  | CR        | 1 MATH 1234          | Fall<br>2011   | GETRAN<br>B4CRS    | Posted             | GE Area B4 Math<br>Concepts |                |
| Peoples Rep Of<br>China | FALL<br>2006  | MATH 5678          | Discrete and Advanced<br>Math   | 5.00  | CR    | Fall<br>2011   | GETRAN<br>B4CRS    | GE Area B4<br>Course Transfer     | 5.000  | CR        | 2 MATH 5678          | Fall<br>2011   | GETRAN<br>B4CRS    | Posted             | GE Area B4 Math<br>Concepts |                |
| Peoples Rep Of<br>China | FALL<br>2006  | TRNTOTAL<br>EARNED | Transfer total Units<br>Earned  | 20.00 | ERN   | Fall<br>2011   | ELECT TR<br>COURSE | Transfer Elect<br>Credit - Course | 20.000 | ER        | 3 TRNTOTAL<br>EARNED | Fall<br>2011   | ELECT TR<br>COURSE | Posted             |                             |                |

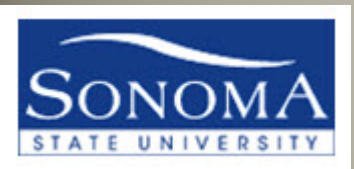

# What-if Report

| Academics                                                             |                                                                                                    |
|-----------------------------------------------------------------------|----------------------------------------------------------------------------------------------------|
| My Class Schedule<br>Shopping Cart                                    |                                                                                                    |
| other academic 👻 📎                                                    |                                                                                                    |
| Andresia Resultances                                                  | What-If Report                                                                                                    |
| Advisor Notes                                                         | What-if Report Selection   Sally Sonoma                                                                                                    |
| Transcript: View Unoffic<br>Transfer Credit: Report<br>What-if Report | (Advisor) You may be working with someone who is considering a particular program of study or major.<br>You can set up a what-if scenario based on different academic programs. You may also select what-if<br>courses. Click the Create New Report button to set up your what-if scenario. |
| other academic                                                        |                                                                                                    |
|                                                                       | CREATE NEW REPORT View a Saved What-if Report                                                                                                    |
|                                                                       | Requested on 07/13/2012                                                                                                    |
|                                                                       |                                                                                                    |

Use the "What-if Report" to see how a students' courses would apply if they changed their major or added a minor.

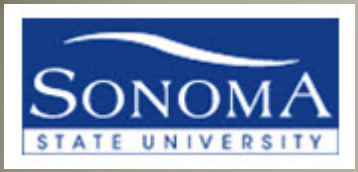

#### ACADEMIC REQUIREMENTS REPORT (ARR) (formerly DPR)

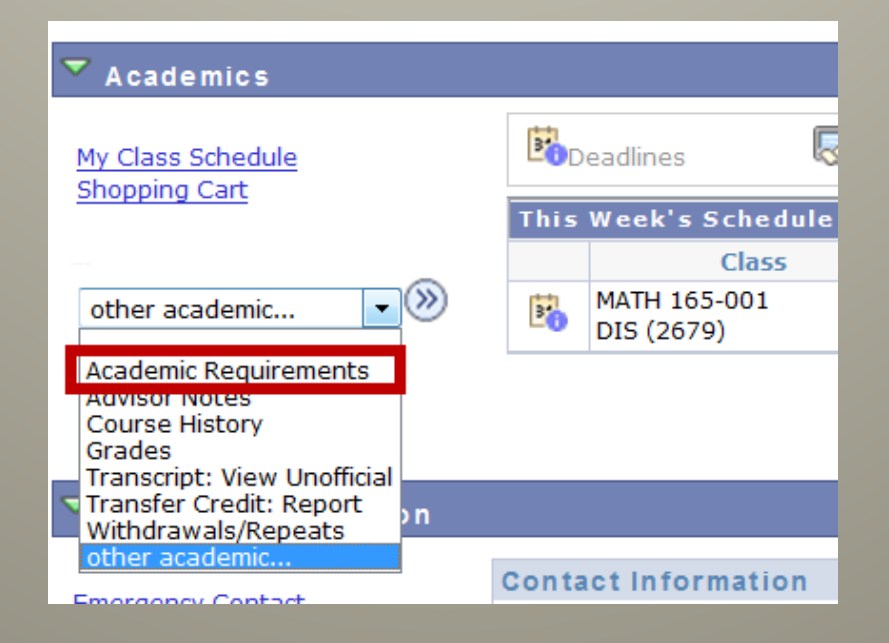

#### Let's review in more detail the ARR advising tool

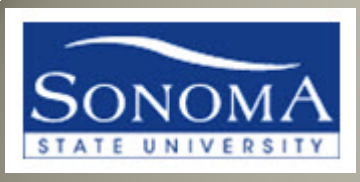

#### ACADEMIC ADVISEMENT REPORT = ARR

- The ARR is a report that tracks the completion of ALL degree requirements in one place
- Lists all courses completed at SSU, uses courses inprogress, and any transfer or test credit courses that have been submitted on official documents
- The ARR is dynamic and displays new information:
  - After registration
  - After grades are posted and Records runs their repeat checking process
  - After a major or minor is declared/changed

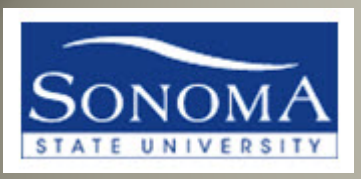

# ACADEMIC ADVISEMENT REPORT (ARR)

• This report is available to both students and advisors in the same format. Students see exactly what you see.

Let's take a look at the report in more detail...

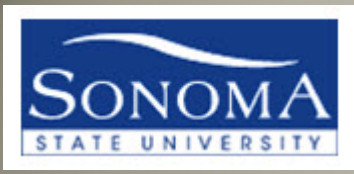

#### **ACADEMIC ADVISEMENT REPORT (ARR)**

| Sherrie S             | Sonoma                                          | ID:                                         |                                   |
|-----------------------|-------------------------------------------------|---------------------------------------------|-----------------------------------|
| Advisee               | Requirements                                    |                                             | Print Report                      |
| Current Aca           | idemic Objective                                | 🚺 <sub>1 of 1</sub> 🚺                       | Current Academic Summary          |
|                       |                                                 | <u>Requirement (Cataloq)</u><br><u>Term</u> |                                   |
| Career:               | Undergraduate                                   | Fall 2011                                   | Last Term Registered: Spring 2012 |
| Program:              | Undergraduate                                   | Fall 2011                                   |                                   |
| Plan:                 | Computer Science (BS)                           | Spring 2011                                 | Academic Standing:                |
| Expected<br>Graduatio | Grad Term: Spring 2016<br>n Status: Not Applied |                                             | Overall GPA:<br>Sonoma GPA:       |

- As in the old report, the students Program and officially declared Majors/Minors display at the top of the report
- "Requirement Term" refers to Catalog requirements. In this example, the student would be following the Fall 2011-2012 catalog requirements for the Computer Science (BS)
- To change or declare a new major/minor, or change the Catalog year requirements they want to follow for a major/minor, a student must file a Change of Major form with Admissions & Records

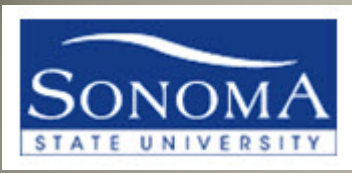

#### **ARR OVERVIEW - SUBSTITUTIONS**

General Information

The Academic Requirements Report (ARR) lists and checks degree requirements. For information on the graduation evaluation process go to <a href="http://www.sonoma.edu/registration/graduation/">http://www.sonoma.edu/registration/graduation/</a>

Plans (majors and/or minors) and Sub-Plans (concentrations, tracks, options, etc.). must be officially entered into a student's record via a Change of Major form for those requirements to display.

HOW TO READ YOUR ACADEMIC REQUIREMENTS REPORT

Course missing from your Major or Minor? <u>Major/Minor Course Substitution Form</u>

Explore career options in your major

ARR Known Issues

- Exceptions and Substitutions should be submitted to A&R on the Major/Minor substitution form, signed off by an advisor. This will update the ARR so it is accurate. Some Examples of substitutions/exceptions are:
  - Transfer credit course not already articulated to an SSU course
  - Lower grade received in a course that usually has a minimum GPA requirement
  - SSU course being substituted for another SSU course
  - SSU or transfer course being accepted towards the Electives area of a major/minor

\*\*NOTE: Always run a new ARR before filing a substitution form to confirm that one is required.

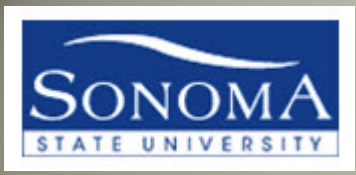

#### **ARR OVERVIEW - SUBSTITUTIONS**

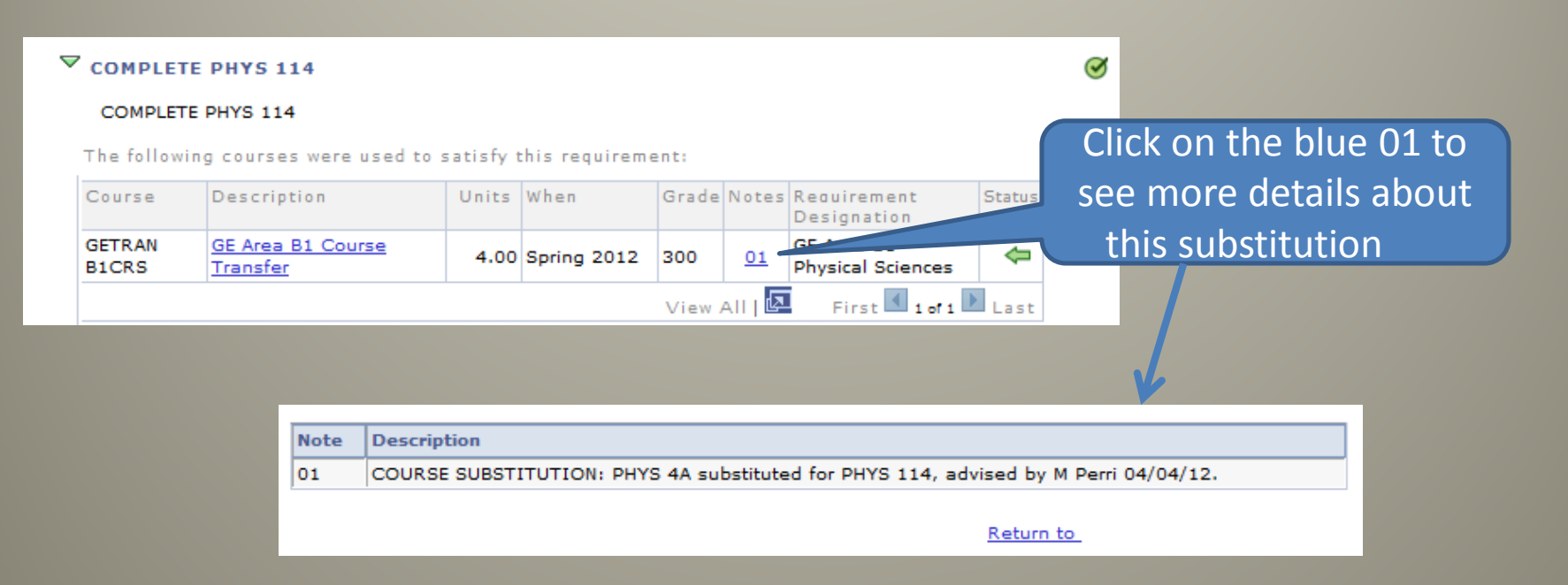

# Look in the "notes" column and click on the blue hyperlink to see the details of the substitution.

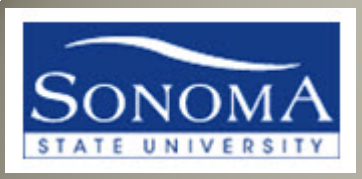

#### ARR – Major/Minor Substitutions

- Substitutions are only posted to the ARR if they are submitted on the official Major/Minor substitution form, signed by an Advisor. This form is located at <u>http://www.sonoma.edu/registration/records/pdf/major\_minor\_su</u> <u>bstitution.pdf</u>
- Completed substitution forms should be submitted to the Records Office
- A link to this form is always at the top of the ARR in the "General Information box".
- Substitutions do not clear course pre-requisites. If the ARR has been updated with a course substitution, it is up to the department to decide if they will issue a permission number for that substitution.
- Substitutions are not posted to the ARR until the student has completed the course (SSU or transfer)

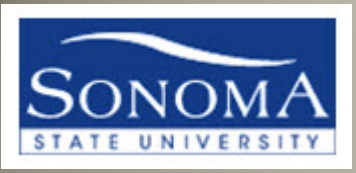

#### ARR OVERVIEW – ADVISOR NOTES

| Current Ac | ademic Objectiv  | e                  | 🚺 1 of 1 🚺           | Current Academic Sum       | nary                   |
|------------|------------------|--------------------|----------------------|----------------------------|------------------------|
|            |                  | <u>R</u>           | equirement (Catalog) |                            |                        |
|            |                  | I                  | <u>erm</u>           |                            |                        |
| Career:    | Undergradua      | te                 | Fall 2003            | Last Term Registered:      | Fall 2006              |
| Program:   | Undergradua      | te                 | Fall 2003            |                            |                        |
| Plan:      | Biology (BS)     |                    | Fall 2009            | Academic Standing:         | Academic Probation     |
| Plan:      | Internationa     | l Studies Minor    | Fall 2003            | Overall GPA:               | 3.571                  |
| Expected   | Grad Term:       | Spring 2013        |                      | Sonoma GPA:                | 3.000                  |
| Graduatio  | on Status:       | Not Applied        |                      |                            | Advises Notes          |
|            |                  |                    |                      |                            | Advisor Notes          |
| 🕈 General  | Information      |                    |                      |                            |                        |
| These page | es provide a on  | e-stop location fo | or valuable informat | ion to assist with academi | c advising. The Degree |
| Progress P | Report lists and | checks dearee re   | auirements.          |                            |                        |

 If a student has advisor notes that are set to "display in self service" the student and the advisor can access them directly from the ARR

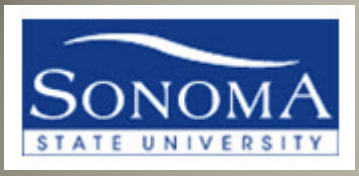

#### **ARR OVERVIEW – ICONS**

|          | Degree Audit Icons        |           | Course Icons           |
|----------|---------------------------|-----------|------------------------|
| Ø        | Requirement Met           | Ø         | SSU Course Graded      |
| <b>♦</b> | Met with In-Progress Work | <b></b>   | SSU Course In-Progress |
| ☆        | (symbol not used)         | ☆         | (symbol not used)      |
|          | Requirement Not Met       | <b>\$</b> | Transfer/Test Credit   |
|          | Exception Made            | ?         | What-if Course         |
|          |                           | ,         |                        |

The icons on the ARR are slightly different than they were on the DPR. In addition to icons that indicate if the Requirement is met, there are now Course icons that indicate what kind of course satisfied the requirement.

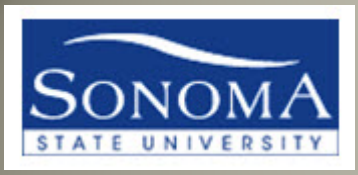

#### ARR OVERVIEW – ICONS

| $\bigcap$ | Degree Audit Icons        |          | Course Icons           |
|-----------|---------------------------|----------|------------------------|
| Ø         | Requirement Met           | Ø        | SSU Course Graded      |
| <b>♦</b>  | Met with In-Progress Work | <b>♦</b> | SSU Course In-Progress |
| *         | (symbol not used)         | ☆        | (symbol not used)      |
|           | Requirement Not Met       | \$       | Transfer/Test Credit   |
| Δ         | Exception Made            | ?        | What-if Course         |
|           |                           | -        | ·                      |
|           |                           |          |                        |

The "Degree Audit icons" will indicate completion status of requirements throughout the report.

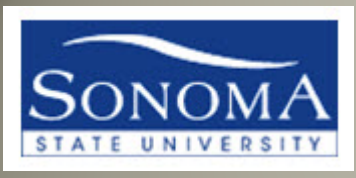

### ARR OVERVIEW – ICONS

| Degree Audit Icons          | Course Icons           |
|-----------------------------|------------------------|
| Ø Requirement Met           | SSU Course Graded      |
| ♦ Met with In-Progress Work | SSU Course In-Progress |
| 🖈 (symbol not used)         | ★ (symbol not used)    |
| Requirement Not Met         | Transfer/Test Credit   |
| A Exception Made            | ? What-if Course       |
|                             |                        |

The "Course Icons" indicate what kind of course was used towards that requirement.

#### ARR OVERVIEW – LAYOUT

| lvisee                          | Requirements                                                 |                          |                         | Print Rep          |
|---------------------------------|--------------------------------------------------------------|--------------------------|-------------------------|--------------------|
| rrent Aca                       | ademic Objective                                             | 1 of 1                   | Current Academic Summ   | iary               |
|                                 | R                                                            | equirement (Catalog      |                         |                    |
|                                 | T                                                            | erm                      |                         |                    |
| reer:                           | Undergraduate                                                | Fall 2003                | Last Term Registered:   | Fall 2012          |
| ogram:                          | Undergraduate                                                | Fall 2003                | Academic Standing:      | Arademic Probation |
| anı                             | Biology (BS)                                                 | Fall 2009                |                         | Academic Probation |
| an:                             | International Studies Minor                                  | Fall 2003                | Overall GPA:            | 2.667              |
| Expected Grad Term: Spring 2013 |                                                              |                          | Sonoma GPA:             | 3.000              |
| Graduation Status: Not Applied  |                                                              |                          |                         | Advisor Notes      |
| General                         | Information                                                  |                          |                         |                    |
| seneral                         | interior                                                     |                          |                         |                    |
| ourse m                         | issing from your Major or Min<br>areer options in your major | or? <u>Major/Minor C</u> | ourse Substitution Form |                    |
| RR Know                         | n Issues                                                     |                          |                         |                    |
|                                 | Degree Audit Icons                                           |                          | Course Icons            |                    |
| Ø Req                           | uirement Met                                                 | 8                        | SSU Course Graded       |                    |
| Met                             | with In-Progress Work                                        | <b>♦</b>                 | SSU Course In-Progress  |                    |
| 🗙 (syn                          | nbol not used)                                               | *                        | (symbol not used)       |                    |
| Req                             | uirement Not Met                                             | 4                        | Transfer/Test Credit    |                    |
| A Exce                          | aption Made                                                  | ?                        | What-if Course          |                    |
| noma Sb                         | ate University   Undergraduate                               |                          |                         |                    |
| iis report                      | last generated on 06/22/2012                                 | 3:05PM                   |                         |                    |
| colla                           | apse all expand all                                          |                          |                         |                    |
| ACTIV                           | /E COURSES                                                   |                          |                         |                    |
| GENER                           | RAL REQUIREMENTS (RG321)                                     |                          |                         | •                  |
| SSU 5                           | 1 UNIT GE PATTERN (RG1)                                      |                          |                         |                    |
| ADDIT                           | IONAL GE REQUIREMENTS (RG9)                                  | 28)                      |                         | -                  |
| 9 UNIT                          | IS UPPER DIVISION GE (RG1059)                                | ļ.                       |                         |                    |
|                                 |                                                              |                          |                         | -                  |
| V BIOLO                         | VCV (85) (8C268 88)                                          |                          |                         |                    |

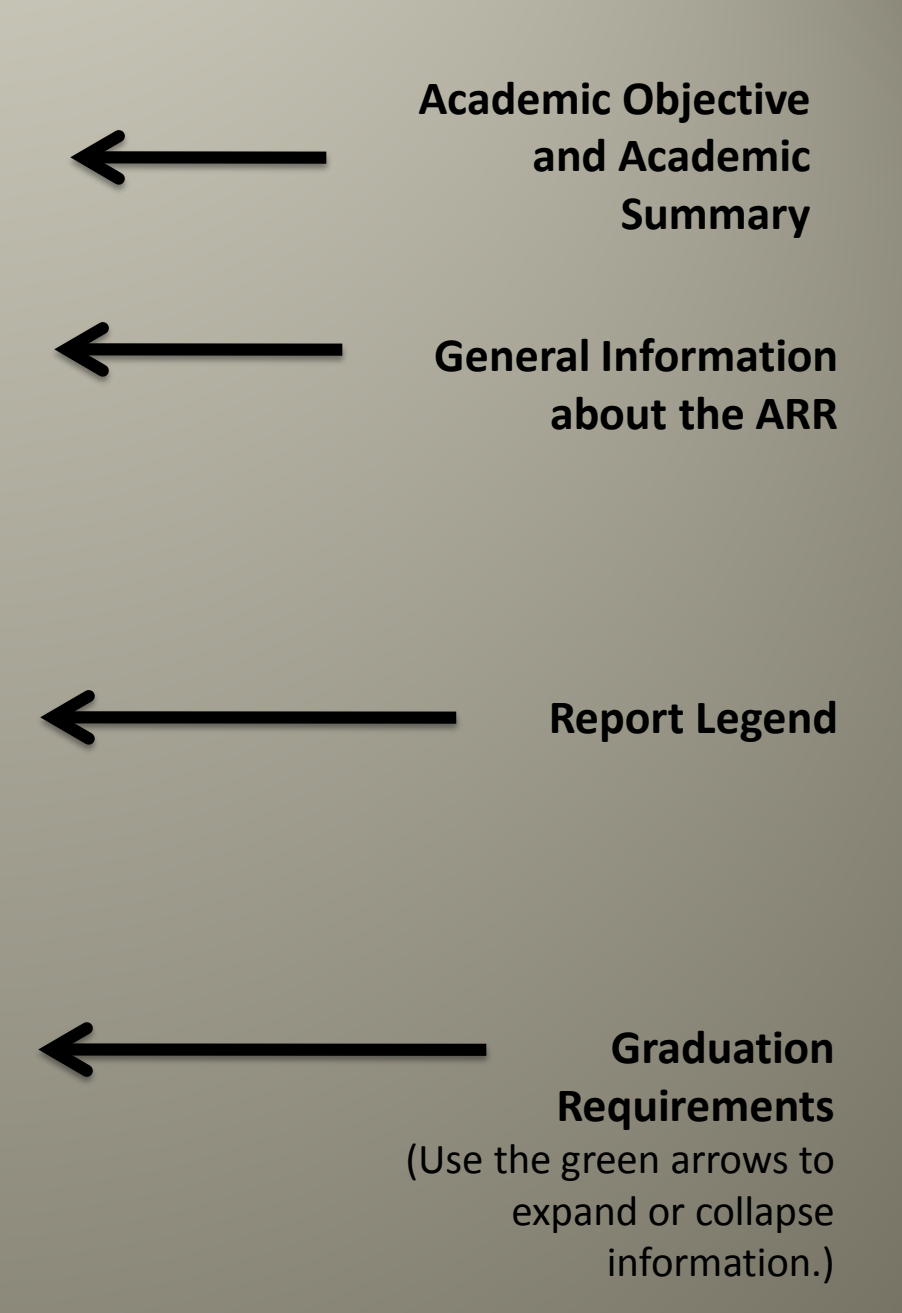

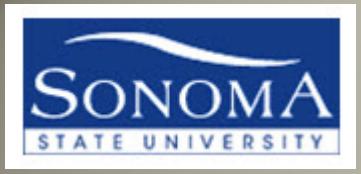

#### **ARR OVERVIEW**

#### 🕇 SSU 51 UNIT GE PATTERN (RG1)

UNDERGRADUATE 51 UNIT GENERAL EDUCATION PATTERN: Continuing students prior to Fall 2011

• Units: 51.00 required, 46.00 taken, 5.00 needed

#### GE AREA A1 (RQ1)

- A. Communication & Critical Thinking
  - Units: 9.00 required, 6.00 taken, 3.00 needed
- A1. Written & Oral Analysis

The report now uses dark blue and light blue bars to separate requirement categories, making it easier to quickly focus on areas needing the student's attention.

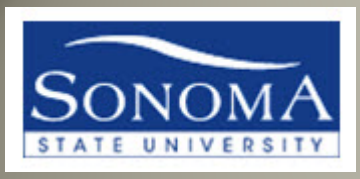

#### ARR OVERVIEW- REQUIREMENT ICONS

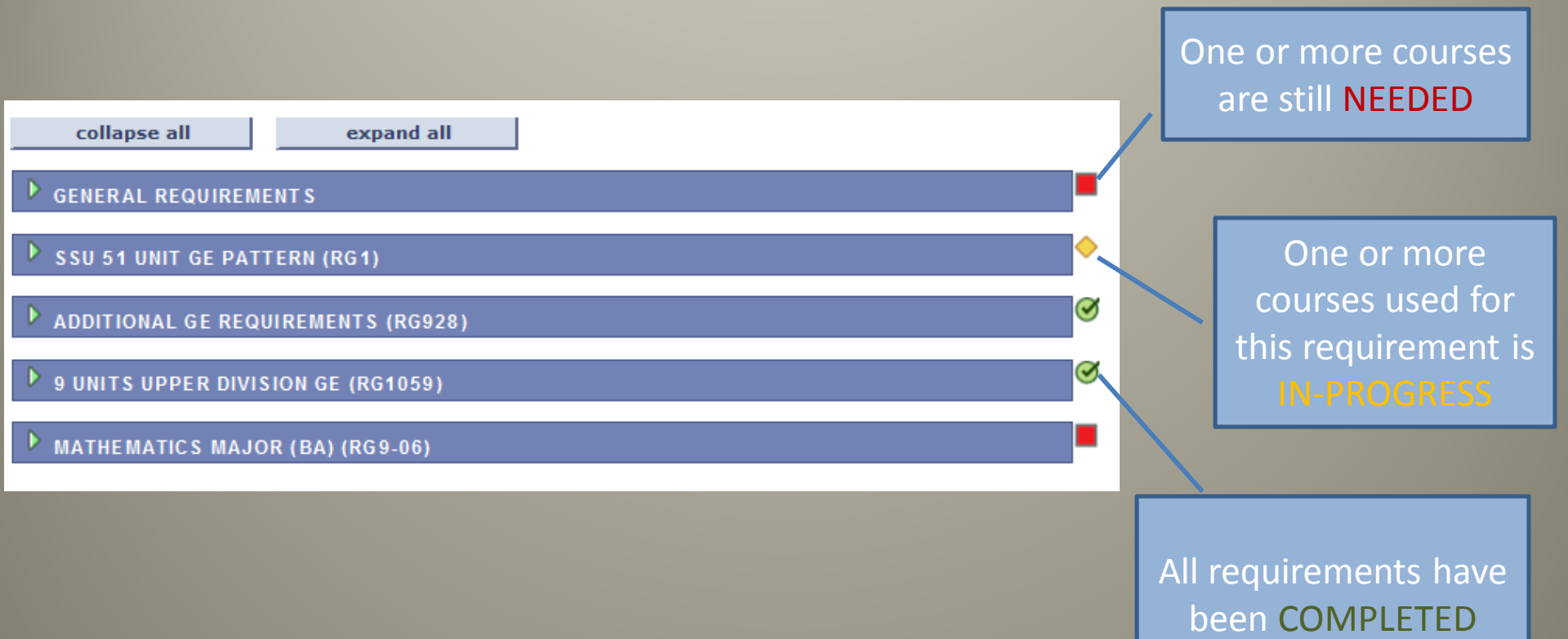

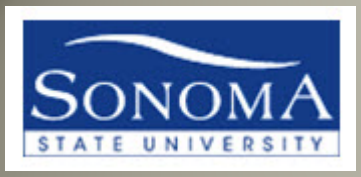

Course

GETRAN

MATH 165

CS 115

B4CRS

#### **ARR OVERVIEW**

When

5.00 Fall 2011

4.00 Fall 2011

4.00 Spring 2012

Units

Grade Notes Requirement

CR

А

View All | 🗷

Designation

Concepts

Concepts

Emphasis

GE Area B4 Math

GE Area B4 Math

GE Area B3 Specific

First 🚺 1-3 of 3 🕨 Last

Stat

Ø

Courses used to meet a requirement are displayed in a grid format.

> Requirement Designation (GE Area)

> > Transfer course or Test Credit

The following courses were used to satisfy this requirement:

Description

Transfer

Statistics

GE Area B4 Course

Elementary Applied

Programming I

Click on the course description to be taken to the SSU catalog description, which will include any pre-requisite information

In-progress course

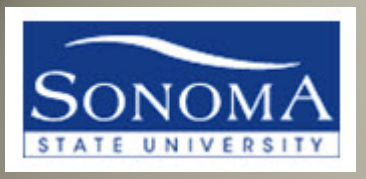

#### SECURITY ACCESS REQUESTS

- If after viewing this presentation you find that you cannot view certain pages, please complete the PeopleSoft Security Access Request Form located at http://www.sonoma.edu/it/cms/forms
- If you have questions about the ARR report, please contact the Advising Lead, located at <u>http://www.sonoma.edu/it/cms/contact.html</u>